# **E-mailaccount instellen** Apple Mail op MacOS (eigen server)

#### STAP 1

Open de mail applicatie.

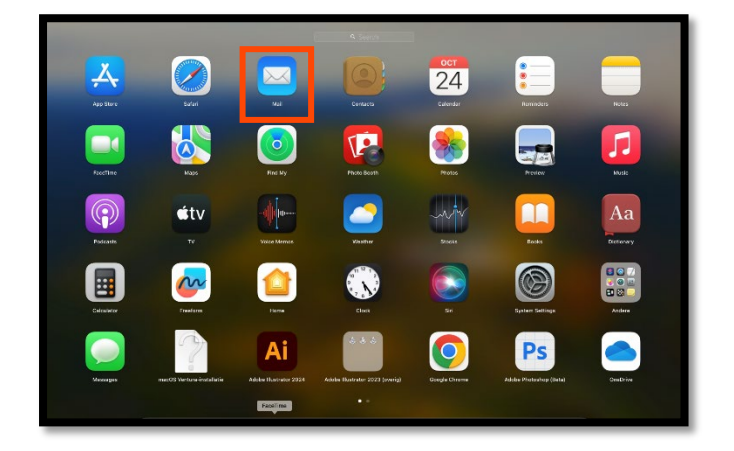

## STAP 2

Vervolgens verschijnt onderstaand scherm en klikt u op "Andere Mail-account...".

|                                                                                                    |                               | Inkomend (alieen lezen)         | Notae                                                                                                    |
|----------------------------------------------------------------------------------------------------|-------------------------------|---------------------------------|----------------------------------------------------------------------------------------------------|
|                                                                                                    | Postbussen Internet Verstuurd |                                 |                                                                                                    |
|                                                                                                    | Sorteer op datum ~            | Kina ana Mail account an bladar |                                                                                                    |
|                                                                                                    |                               |                                 |                                                                                                    |
|                                                                                                    |                               | <ul> <li>iCloud</li> </ul>      |                                                                                                    |
|                                                                                                    |                               | EB Exchange                     | and the second second second second second second second second second second second second second second second |
|                                                                                                    |                               | C Create                        |                                                                                                    |
|                                                                                                    |                               | o Google                        |                                                                                                    |
|                                                                                                    |                               | O YAHOO!                        |                                                                                                    |
| Contraction of the local division of the local division of the loc |                               | . Aol                           | - ALAN AND AND AND AND AND AND AND AND AND A                                                                     |
|                                                                                                    |                               | o Aoi. jeselect                 | eerd                                                                                                    |
|                                                                                                    |                               | Andere Mail-account             |                                                                                                    |
|                                                                                                    |                               |                                 |                                                                                                    |
|                                                                                                    |                               | ? Ga door                       | and the second second second second second second second second second second second second second second second |
|                                                                                                    |                               |                                 |                                                                                                    |
|                                                                                                    |                               |                                 |                                                                                                    |
|                                                                                                    |                               |                                 |                                                                                                    |
|                                                                                                    |                               |                                 |                                                                                                    |
|                                                                                                    |                               |                                 |                                                                                                    |
|                                                                                                    |                               |                                 |                                                                                                    |
|                                                                                                    |                               |                                 |                                                                                                    |

### STAP 3

En vervolgens op "Ga door".

| Heal op Nieuw bericht Arch | T Verw      |                          |                  |          |             |               |         |   |
|----------------------------|-------------|--------------------------|------------------|----------|-------------|---------------|---------|---|
| Haal op Nieuw bericht Arch | hiveer Verw |                          |                  | 4        | ~           | $\rightarrow$ |         | > |
| Postbussen Inkomend Verst  |             | jder                     | Reclame          | Antwoord | Antw. allen | Stuur door    | Markeer |   |
|                            | uurd        |                          |                  |          |             |               |         |   |
| Sorteer op datum 🛩         | Kies een M  | lail-accountaa           | nbieder          |          |             |               |         |   |
|                            |             | - :0                     | la contra        |          |             |               |         |   |
|                            |             |                          | loud             |          |             |               |         |   |
|                            |             | O E 3                    | Exchange         |          |             |               |         |   |
|                            |             | O G                      | oodle            |          |             |               |         |   |
|                            |             |                          | Dogle            |          |             |               |         |   |
|                            |             | ⊖ YA                     | HOO!             |          |             |               |         |   |
|                            |             | Ο Δα                     | ol.              |          |             |               |         |   |
|                            |             | -                        |                  |          | jes         | electe        | eerd    |   |
|                            |             | <ul> <li>Ande</li> </ul> | ere Mail-account |          |             |               |         |   |
|                            |             |                          |                  |          |             |               |         |   |
|                            | Ŷ           |                          | Stop             | Ga door  |             |               |         |   |

### STAP 4

In dit scherm vult u de naam in die u wilt weergeven als u andere personen een e-mail stuurt en uw eigen emailadres met bijbehorend wachtwoord. U heeft deze gegevens van ons gekregen heeft.

| Haal op N          |                     | Inkomend (a | lleen lezen) | ← ≪ → | > • • > |
|--------------------|---------------------|-------------|--------------|-------|---------|
| Postb<br>Sorteer c | Ø Voeg een M        | fail-accour | nt toe       |       |         |
| G                  | Geef om te beginnen | de volgende | informatie o | p:    | - 8     |
|                    | Naam:               | John Apple: | seed         |       |         |
|                    | E-mailadres:        | naam@exar   | nple.com     |       |         |
|                    | Wachtwoord:         | Vereist     |              |       |         |
| i i                | Annuleer            |             | Vorige       | Log   | in      |
|                    | -                   |             |              | _     |         |